Manual Program :

- 1. Install **M3Gate** untuk melihat hasil eksekusi
- 2. Install Macromedia MX untuk mengedit program
- 3. Install **AppServ** untuk server lokal
- 4. Masukkan folder uang yang ada di folder program jadi ke **AppServ** tepatnya ke dalam folder **www**
- 5. Aktifkan start **Apache dan Mysqld**.
- 6. Buka Internet Exlorer
- 7. Ketikkan localhost/phpmyadmin
- 8. Buat nama database
- 9. Browse file **SQL** yang telah didump
- 10. Klik **Go**
- 11. Buka M3Gate
- 12. Ketikkan alamat URL localhost/uang
- 13. Klik **Go** untuk melihat tampilan pengunjung
- 14. Ketikkan alamat URL localhost/uang/admin
- 15. Klik **Go** untuk melihat tampilan admin
- 16. Untuk admin username **KURS**, password **K**